# HOSTED IP PBX QUICK REFERENCE GUIDE

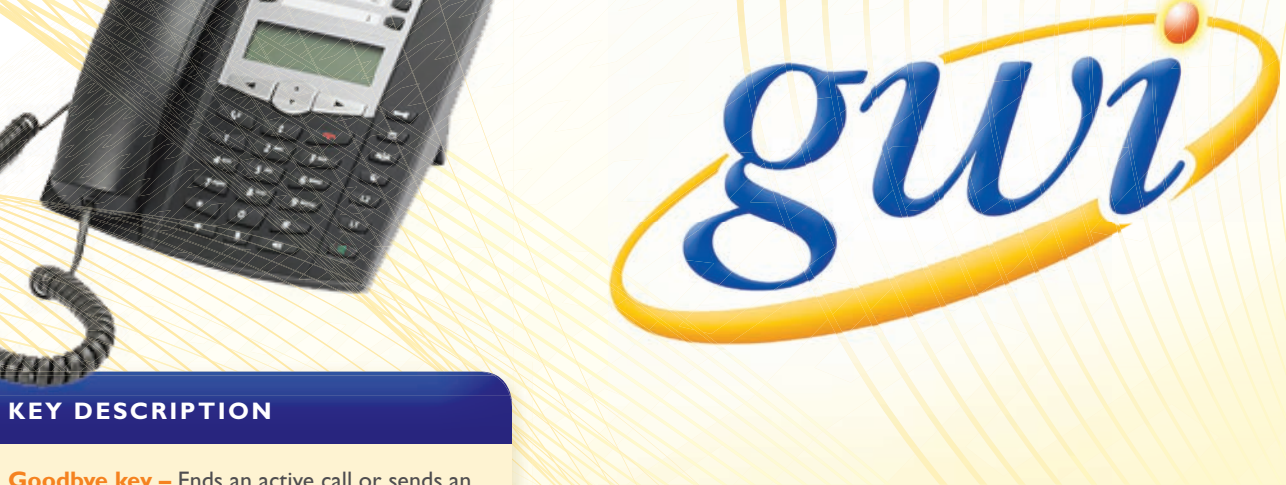

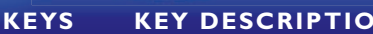

AASTRA 6731i

Goodbye key - Ends an active call or sends an incoming call directly to voicemail.

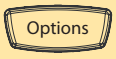

Hold

Goodbye

Options key – Accesses options to customize your phone.

Hold key – Places an active call on hold. To retrieve a held call, press the Line button beside the light that is flashing.

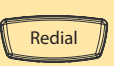

Redial key – Redials up to 100 previously dialed numbers. Pressing the Redial key twice simultaneously redials the last dialed number.

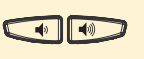

Volume control key - Adjusts the volume for the handset, ringer, and speaker.

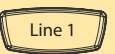

Line/Call Appearance key - Connects you to a line or call. The Aastra 673 li IP phone supports up to 2 line keys.

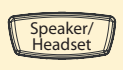

Handsfree key - Activates handsfree for making and receiving calls without lifting the handset.

Mute

Mute key – Mutes the microphone so that your caller cannot hear you (the light indicator flashes when the microphone is on mute).

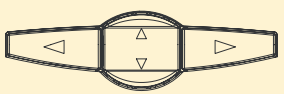

Navigation keys - Press UP or DOWN to view status of text messages on the LCD display and scroll through menu selections.

Press the LEFT and RIGHT arrow keys to view different line/ call appearances.

# **BASIC PHONE FEATURES**

#### Make a Call

- 1. Lift the Handset, press a Line key or Speaker key.
- 2. Dial the number from the keypad.

#### **Answering a Call**

For handsfree operation, press the Handsfree key or Line button for the incoming call.

## Redial

Press the **Redial** key to call a recently dialed number.

**Ending Calls** To end a call, replace the handset or press Goodbye.

# **PROGRAMMABLE FUNCTION KEYS** 8 programmable keys on the 6731 i IP Phone

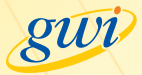

# ADVANCED CALL HANDLING

#### Call Hold

- I. To put a call on hold, press the Hold key.
- 2. To retrieve a call, press the **Line** key beside the light that is flashing.

## **Call Transfer**

- 1. Press the Xfer key this places the current call on hold.
- 2. Dial the number of the person you want to transfer the call to.
- 3. To transfer the call, press the Xfer key again.

## **Call Waiting**

- I. Press the line key which is flashing.
- 2. Toggle between the calls by placing the current call on hold and retrieving the other call.

## **3 Way Conferencing**

- I. During a regular call, press the **Conference** key.
- 2. Dial the person you want to join your call.
- 3. Once this person has answered, press the **Conference** key again to set up the three way call.

## **Parking a Call**

Parking a call places a call on hold in a "parking lot" so that the call can be retrieved from another phone. You can park and pickup calls using your phone's softkeys:

To Park: Push an available Call Park button. (Call Park is now enabled) To Pickup: Push the desired Call Park button.

# **Do Not Disturb**

Do Not Disturb (DND) enables you to send calls straight through to voicemail.

- If you have a key labeled **DND**, press this to turn DND on and off.
- If you don't have a DND key, then dial \*78 to turn DND on and \*79 to turn it off.

# Voicemail

When you have one or more unheard voice messages waiting, your phone will display a flashing light in the upper right corner.

- To access voicemail: Press \*99 or press the VM button.
- To listen to your voice messages: Press I
- To save a message: Press 2
- To delete a message: Press 3
- To change your mailbox settings: Press 4
- To go back to previous menu: Press \*
- To finish: Press #

You may also access your voicemail visually using CommPortal.

# **Call Forwarding**

Your phone system supports different types of Call Forwarding: Immediate, Busy, and No Answer. To enable and disable Call Forwarding, go to the **Call Manager** tab in **CommPortal**. **To enable Call Forwarding** using the phone, dial the access code for the type of Call Forwarding you want to enable followed by the number you wish to forward calls to. **To disable Call Forwarding**, dial the deactivation code for that type of call forwarding.

# COMMPORTAL

CommPortal gives you a powerful and easy to use web interface to your phone settings.

Welcome, Bernie Barkla

4/7 5:51 pm 3/25 10:56 pm

3/25 10:50 pr

3/25 11:35 am

11:54 an

## Logging In:

- Go to https://portal.gwi.net/.
- 2. Enter your phone number.
- 3. Enter your password.

# **Dashboard Page**

The dashboard displays

new voice messages,

recent received and missed

calls, contacts, and settings you have applied to your phone.

Berrie

5789 5709

#### **Messages & Calls**

- The **Messages** tab displays new and saved voice messages. Play, delete, or mark as heard/unheard.
- Missed Calls, Dialed Calls, and Received Calls show you all your recent called activity.

## **Call Manager**

- The **Summary** tab of **Call Manager** provides a description of what will happen to your incoming calls.
- The other tabs allow you to change the settings of your call coverage, including Call Forwarding, Do Not Disturb, and FindMe/FollowMe.

#### **Change Password**

- I. Go to **Settings** page.
- 2. Enter your new password in **Password** box.
- 3. Re-enter your new password in the **Confirm Password** box.
- 4. Click Change Password.

## **Configure Your Phone Keys**

- 1. Select the **Settings** page in CommPortal.
- 2. Select the Phones tab.
- 3. Click on the Configure Your Phone link.

# COMMON ACCESS CODES

| Do Not Disturb Activation   | *78 |
|-----------------------------|-----|
| Do Not Disturb Deactivation | *79 |
| Automatic Recall            | *69 |
| Group Call Pickup           | *[] |
| Voice Mail                  | *99 |

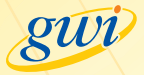